#### Présentation générale des flux RSS

Le standard RSS représente un moyen d'être tenu informé des nouveaux contenus d'un site web, sans avoir à le consulter.

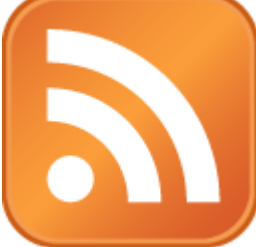

Le format «RSS» permet de décrire de façon synthétique le contenu d'un site web, dans un fichier au format XML, afin de permettre son exploitation par des tiers. Le fichier RSS, appelé également flux RSS, canal RSS ou fil RSS, contenant les informations à diffuser, est maintenu à jour afin de constamment contenir les dernières informations à publier.

Pour pouvoir exploiter un fil RSS, un utilisateur doit disposer d'un outil spécifique, appelé «lecteur RSS» ou encore «agrégateur RSS», afin d'exploiter les fils RSS. Ainsi, il est possible de consulter en un seul endroit les dernières actualités de dizaines, et parfois de centaines de sites web, sans avoir à les visiter et sans avoir à communiquer d'informations personnelles.

#### Ajouter un flux RSS

Le format RSS (Really Simple Syndication) permet aux éditeurs de contenu de mettre des News, des blogs et d'autres types de contenu à la disposition de leurs abonnés. Vous pouvez ajouter vos flux RSS favoris en tant qu'abonnements dans Microsoft Office Outlook 2007. Il existe plusieurs façons d'ajouter un flux RSS. Il existe différentes manières de s'abonner et de gérer des flux RSS (messagerie électronique ou bien agrégateur comme Netvibes, Bloglines, Google...).

#### En quoi consiste le format RSS ?

Le format RSS est une solution pratique permettant aux éditeurs de contenu de distribuer des informations dans un format standardisé. Un format de fichier XML standardisé permet de publier les informations une seule fois et de les afficher ensuite dans différents programmes comme Microsoft Office Outlook 2007. Les sources d'informations souvent mises à jour comme les grands titres des News sont un exemple classique de contenu RSS.

RSS a pour avantage de regrouper le contenu de plusieurs sources Web à un seul emplacement. Par conséquent, il n'est plus nécessaire de visiter d'autres sites Web pour y trouver les informations recherchées (actualités, blogs, météo, etc.). Des résumés de contenu sont mis à votre disposition, puis vous choisissez les articles que vous souhaitez lire en cliquant sur un lien.

On appelle « flux RSS » le mécanisme de remise du contenu RSS. Des millions de flux RSS comportent des titres ou des résumés de contenu associés à un lien vers la source initiale. Les flux peuvent également contenir l'intégralité du contenu, ainsi que tout type de pièces jointes. On parle également de flux Web, flux XML, canaux RSS ou contenu de syndication.

Vous pouvez accéder aux flux RSS de plusieurs manières. Sur les sites Web qui offrent cette fonctionnalité, le bouton , **RSS** ou **EXML** est affiché. Dans certains navigateurs (Microsoft Windows Internet Explorer 7, par exemple), vous pouvez cliquer sur ces boutons pour vous abonner au flux associé.

### Ajouter un flux RSS avec Google reader

http://www.ryfe.fr/2011/03/comment-se-servir-des-flux-rss/

### Ajouter un flux RSS avec Google Netvibes

1 - Se connecter à www.netvibes.com et s'inscrire en créant un compte

2- Après inscription, on accède à un portail Netvibes qui comporte par défaut certains services que l'on est libre de garder ou de supprimer

3- Choisir les flux RSS auxquels on souhaite s'abonner en parcourant les sites internet

## Ajouter un flux RSS via Microsoft Windows Internet Explorer 7

Si vous utilisez Microsoft Windows Internet Explorer 7 et Office Outlook 2007, vous pouvez ajouter des flux RSS ou les afficher dans l'un de ces deux programmes.

1. Lorsque vous accédez à une page Web contenant des informations RSS, Ss'affiche dans Windows Internet Explorer à côté du bouton Accueil.

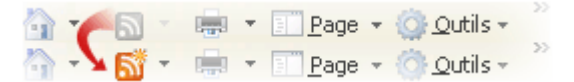

2. Cliquez sur 🔊

La liste des flux RSS disponibles sur la page Web s'affiche.

3. Cliquez sur le flux RSS que vous voulez ajouter.

# Ajouter un flux RSS via la boîte de dialogue Paramètres du compte de Microsoft Office Outlook 2007

- 1. Dans le menu Outils, cliquez sur Paramètres du compte.
- 2. Sous l'onglet Flux RSS, cliquez sur Nouveau.
- Dans la boîte de dialogue Nouveau flux RSS, tapez ou collez l'URL du flux RSS, par exemple, http://www.exemple.com/feed/main.xml.
- 4. Cliquez sur Ajouter.
- 5. Cliquez sur OK.